IBM Kampagne Version 9 Release 0 11. Dezember 2012

# Handbuch Validierungs-PDK

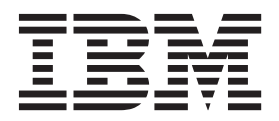

#### Hinweis

Vor Verwendung dieser Informationen und des darin beschriebenen Produkts sollten die Informationen unter "Bemerkungen" auf Seite 15 gelesen werden.

Diese Edition bezieht sich auf Version 9, Release 0, Modifikation 0 von IBM Kampagne und alle nachfolgenden Releases und Modifikationen, bis dieser Hinweis in einer Neuedition geändert wird.

# Inhaltsverzeichnis

| IBM Developer's Kit für das Validie-            |   |     |
|-------------------------------------------------|---|-----|
| rungs-Plug-in (PDK)                             |   | . 1 |
| Ergänzende Hilfe zum Validierungs-PDK           |   | . 1 |
| Inhalt des Validierungs-PDK                     |   | . 1 |
| Komponenten des Validierungs-PDK                |   | . 2 |
| Bereitstellungsort von Referenzmaterial         |   | . 2 |
| Funktionalität des Validierungs-PDK             |   | . 2 |
| Laden eines Plug-ins in IBM Kampagne            |   | . 3 |
| Angebots- gegenüber Kampagnenvalidierung        |   | . 4 |
| Konfigurieren des Validierungs-PDK              |   | . 4 |
| validationClass                                 |   | . 4 |
| validationClasspath                             |   | . 5 |
| validatorConfigString                           |   | . 5 |
| Entwicklung eines Plug-ins                      |   | . 6 |
| Übersicht                                       |   | . 6 |
| Hauptschritte bei der Erstellung von Plug-ins . |   | . 7 |
| Einrichtung                                     |   | . 7 |
| Erstellen der Validatoren                       |   | . 8 |
| Konfigurieren von IBM Kampagne                  | • | . 8 |

| Die Validatorkonfiguration testen                                                                                                    |
|----------------------------------------------------------------------------------------------------|
| Erstellen eines Validators                                                                                                    |
| Ausführbare Beispielanwendung                                                                                                    |
| Campaign für das Beispielexemplar des ausführ-                                                                                                    |
| baren Plug-ins konfigurieren                                                                                                    |
| Erwartete Benutzerschnittstelle für ausführbare                                                                                                    |
| Anwendungen                                                                                                    |
| Beispiel                                                                                                    |
| Verhindern von Kampagnenbearbeitungen 11                                                                                                    |
| 1 0 0                                                                                                    |
| Kontakt zum technischen Support von<br>IBM                                                                                                    |
| Kontakt zum technischen Support von<br>IBM                                                                                                    |
| Kontakt zum technischen Support von<br>IBM                                                                                                    |
| Kontakt zum technischen Support von         IBM       13         Bemerkungen       15         Marken       17                                                          |
| Kontakt zum technischen Support von         IBM       13         Bemerkungen       15         Marken       17         Hinweise zu Datenschutzrichtlinien und Nutzungs- |

# IBM Developer's Kit für das Validierungs-Plug-in (PDK)

Mit dem IBM<sup>®</sup> Developer's Kit für das Validierungs-Plug-in (PDK) können Sie benutzerdefinierte Validierungslogiken für IBM Kampagne entwickeln. Das Validierungs-PDK ist eine Unterklasse eines im Rahmen von IBM Kampagne bereitgestellten allgemeineren Plug-in-Gerüstes.

Hauptabschnitte dieses Kapitels sind:

- "Inhalt des Validierungs-PDK"
- "Funktionalität des Validierungs-PDK" auf Seite 2
- "Konfigurieren des Validierungs-PDK" auf Seite 4
- "Entwicklung eines Plug-ins" auf Seite 6
- "Hauptschritte bei der Erstellung von Plug-ins" auf Seite 7
- "Ausführbare Beispielanwendung" auf Seite 10
- "Beispiel" auf Seite 11

#### Ergänzende Hilfe zum Validierungs-PDK

Falls Sie Hilfe beim Einsatz des Developer's Kit für das Validierungs-Plug-in (PDK) benötigen, wenden Sie sich bitte mit Ihren Fragen an den IBM Technical Support. Weitere Informationen finden Sie im Abschnitt "Kontakt zum technischen Support von IBM " auf Seite 13.

## Inhalt des Validierungs-PDK

Das Validierungs-PDK beinhaltet alles, was Sie für die Entwicklung von Java<sup>™</sup>-Plug-ins oder per Befehlszeile aufrufbaren ausführbaren Anwendungen benötigen, um Validierungsfunktionen in IBM Kampagne zu realisieren.

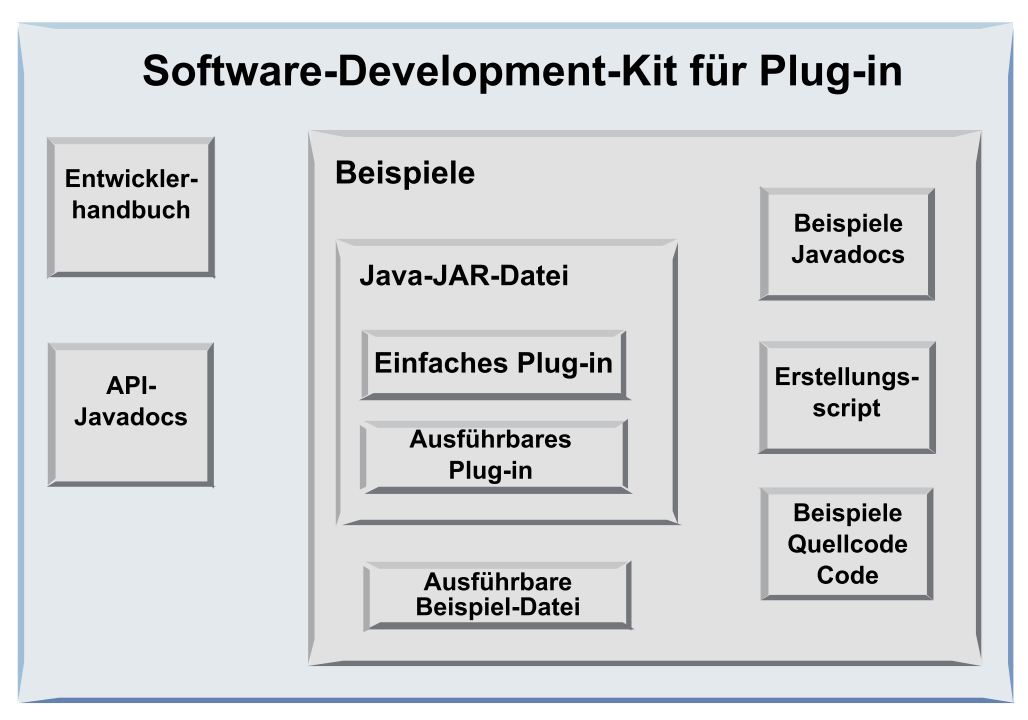

## Komponenten des Validierungs-PDK

Das Developer's Kit für das Validierungs-Plug-in (PDK) enthält die folgenden Komponenten.

| Komponente                                         | Beschreibung                                                                                                    |
|----------------------------------------------------|----------------------------------------------------------------------------------------------------|
| Handbuch Validierungs-PDK                          | Dieses Dokument.                                                                                                    |
| Beispiele                                          | Dies sind dokumentierte, erstellbare Beispie-<br>le für die Verwendung des PDK.                                                                |
| Javajar-Datei                                      | Eine Beispiel-JAR-Datei mit Beispiel-Plug-<br>ins. Die JAR-Datei enthält:                                                                      |
|                                                    | • Einfaches Plug-in: ein Beispiel einer ei-<br>genständigen Validatorklasse.                                                                   |
|                                                    | • Ausführbares Plug-in: ein<br>Beispielvalidator, der eine<br>benutzerdefinierte, per Befehlszeile<br>aufrufbare Anwendung ausführt.           |
| Beispielexemplar einer ausführbaren Anwen-<br>dung | Eine per Befehlszeile aufrufbare ausführbare<br>Anwendung, die zusammen mit dem aus-<br>führbaren Plug-in unter UNIX verwendet<br>werden kann. |
| Beispiel-Javadocs                                  | Javadocs mit Beschreibungen der<br>Beispielvalidatorklassen.                                                                                   |
| Erstellungsscript                                  | Ein Ant-Script, das aus dem enthaltenen<br>Quellcode verwendbare Validator-Plug-ins<br>erstellt.                                               |
| Beispielquellcode                                  | Der Java-Quellcode für den einfachen<br>Validator und den ausführbaren Validator.                                                              |

### Bereitstellungsort von Referenzmaterial

Das Validierungs-PDK enthält Referenzinformationen sowohl für das Plug-in-API als auch für den Beispielcode. Die Referenzinformationen liegen in der Form von Javadocs vor. Sie finden die Dokumentation in der folgenden Datei:

C:\IBM\_EMM\_Home\Campaign\_Home\devkits\validation\javadoc\index.html

Dabei ist *IBM\_EMM\_Home* der Pfad zum Stamminstallationsverzeichnis von IBM und *Campaign\_Home* der Pfad zum Installationsverzeichnis von Kampagne.

Der Pfad zur Dokumentation kann also beispielsweise folgendermaßen aussehen:

C:\IBM\Campaign\devkits\validation\javadoc\index.html

Die Javadocs lassen sich in einem beliebigen Web-Browser anzeigen.

## Funktionalität des Validierungs-PDK

Ein mit dem Validierungs-PDK erstelltes Plug-in kann benutzerdefinierte Validierungslogiken für Kampagnen, Angebote oder beides ausführen. Mögliche Anwendungsbereiche der Validierungslogik sind zum Beispiel:

• Überprüfung von erweiterten (benutzerdefinierten) Attributen

• Bereitstellung von Autorisierungsservices, die nicht von IBM Marketing Platform angeboten werden (zum Beispiel die Validierung, welche Benutzer welche erweiterten Attribute bearbeiten dürfen).

# Laden eines Plug-ins in IBM Kampagne

Es gibt zwei Anwendungsmöglichkeiten für das API:

- Verwendung des API für die Erstellung eines Plug-ins mit einer Java-Klasse, das in die Anwendung geladen wird.
- Verwendung eines der enthaltenen Plug-ins für den Aufruf einer ausführbaren Anwendung zur Durchführung der Validierung.

#### Erstellen eines Plug-ins mit einer Java -Klasse, das in die Anwendung geladen wird

Das Validierungs-PDK bietet die Benutzeroberflächen, Helper-Klassen und Entwicklertools für die Entwicklung dieser Klassen.

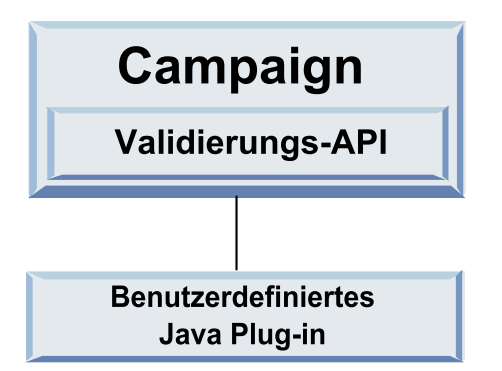

#### Aufruf einer Anwendung zur Durchführung der Validierung

Die zweite Einsatzmöglichkeit des Validierungs-PDK ist die Verwendung eines der enthaltenen Plug-ins für den Aufruf einer ausführbaren Anwendung zur Durchführung der Validierung:

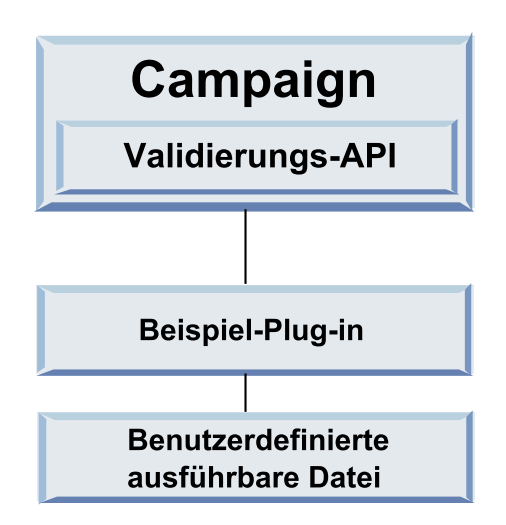

Diese ausführbare Anwendung kann in einer beliebigen Sprache geschrieben sein, muss sich aber auf dem IBM Kampagne-Server befinden und dort ausgeführt werden. Das die ausführbare Anwendung aufrufende Plug-in lädt eine XML-Datei mit den zu validierenden Informationen. Solche Informationen sind zum Beispiel der Bearbeiter des Objekts oder die Vorher-/Nachher-Werte für alle Standard- und erweiterten Attribute dieses Objekts. IBM Kampagne erwartet die Rückgabe von Ergebnisinformationen in der Form einer XML-Datei. Weitere Informationen finden Sie im Abschnitt "Entwicklung eines Plug-ins" auf Seite 6.

## Angebots- gegenüber Kampagnenvalidierung

Das Validierungs-PDK wird zur Validierung von Angeboten und Kampagnen verwendet. Wenn ein Validierungs-Plug-in definiert wurde, wird es bei jedem Abspeichern eines Angebots- oder Kampagnenobjekts automatisch durch IBM Kampagne aufgerufen. IBM Kampagne setzt ein Flag, wenn es die Validierungsmethode des Plug-ins aufruft. IBM Kampagne übergibt die folgenden Flags:

• ValidationInputData.CAMPAIGN\_VALIDATION beim Hinzufügen oder Ändern einer Kampagne

oder

• ValidationInputData.OFFER\_VALIDATION beim Hinzufügen oder Bearbeiten eines Angebots.

Mit diesen Flags können Validierungsregeln für Angebote und Kampagnen aufgestellt werden.

## Konfigurieren des Validierungs-PDK

Das Validierungs-PDK verwendet Konfigurationsparameter, um Campaign mitzuteilen, wo sich die zu verwendende Plug-in-Klasse befindet, und bietet eine Möglichkeit, um einige Konfigurationsoptionen in diese Plug-ins zu übernehmen.

Alle Einstellungen befinden sich auf der Konfigurationsseite unter: Campaign > partitions > partition[n] > validation

**Anmerkung:** Die Validierung kann mit verschiedenen Partitionen arbeiten; partition[n] kann auf einen beliebigen Partitionsnamen geändert werden, um auch für diese Partitionen Validierungsroutinen bereitzustellen.

Dieser Abschnitt behandelt die folgenden Einstellungen:

- "validationClass"
- "validationClasspath" auf Seite 5
- "validatorConfigString" auf Seite 5

### validationClass

| Eigenschaft  | Beschreibung                                                                                                    |
|--------------|----------------------------------------------------------------------------------------------------|
| Beschreibung | Dies ist der Name der für die Validierung zu<br>verwendenden Klasse. Der Eigenschaftswert<br>validationClasspath gibt an, wo sich diese<br>Klasse befindet.                            |
| Details      | Die Klasse muss mit dem Paketnamen voll-<br>ständig qualifiziert sein. Wenn diese Eigen-<br>schaft nicht festgelegt ist, führt Campaign<br>keine benutzerdefinierte Validierung durch. |

| Eigenschaft | Beschreibung                                                                                                 |
|-------------|----------------------------------------------------------------------------------------------------|
| Beispiel    | com.unica.campaign.core.validation.<br>samples.SimpleCampaignValidator                                       |
|             | Hiermit wird validationClass auf die Klas-<br>se SimpleCampaignValidator aus dem<br>Beispielcode festgelegt. |
| Standard    | Standardmäßig wird kein Pfad festgelegt:                                                                     |
|             | <property name="validationClass"></property>                                                                 |

# validationClasspath

| Eigenschaft  | Beschreibung                                                                                                    |
|--------------|----------------------------------------------------------------------------------------------------|
| Beschreibung | Dies ist der Pfad zu der für die individuell definierte Validierung ver-<br>wendeten Klasse. Es kann sich dabei um einen vollständigen Pfad oder<br>um einen relativen Pfad handeln.                                                                                                    |
| Details      | Verwenden Sie entweder einen vollständigen Pfad oder einen relativen<br>Pfad. Bei einem relativen Pfad ist das Verhalten von dem<br>Anwendungsserver abhängig, auf dem Kampagne ausgeführt wird.<br>WebLogic verwendet den Pfad zum Domänenarbeitsverzeichnis, das<br>standardmäßig folgendermaßen lautet: |
|              | c:\bea\user_projects\domains\mydomain                                                                                                    |
|              | Wenn der Pfad mit einem Schrägstrich endet (Vorwärtsschrägstrich /<br>bei UNIX oder umgekehrten Schrägstrich \ bei Windows), geht Kampa-<br>gne davon aus, dass dies der Pfad zum Verzeichnis ist, das die zu ver-<br>wendende Java-Plug-in-Klasse enthält.                                                |
|              | Wenn der Pfad nicht mit einem Schrägstrich endet, geht Kampagne da-<br>von aus, dass dies der Name einer .jar-Datei ist, welche die Java-Klasse<br>enthält, wie im nachfolgenden Beispiel dargestellt.                                                                                                    |
|              | Wenn kein Pfad festgelegt ist, versucht Kampagne nicht, ein Plug-in zu laden.                                                                                                    |
| Beispiel     | / <campaign_home>/devkits/validation/lib/validator.jar</campaign_home>                                                                                                    |
|              | Dies ist auf einer UNIX-Plattform der Pfad zu der Datei, die im<br>Developer's Kit für Plug-ins enthalten ist.                                                                                                    |
| Standard     | Standardmäßig wird kein Pfad festgelegt:                                                                                                    |
|              | <property name="validationClasspath"></property>                                                                                                    |
| Siehe auch   | Siehe "validationClass" auf Seite 4; hier finden Sie Informationen zur<br>Benennung der zu verwendenden Klasse.                                                                                                    |

# validatorConfigString

| Eigenschaft  | Beschreibung                                                                                                    |
|--------------|----------------------------------------------------------------------------------------------------|
| Beschreibung | Dies ist eine Zeichenfolge, die an das<br>Validator-Plug-in übergeben wird, wenn es<br>von Campaign geladen wird. |

| Eigenschaft | Beschreibung                                                                                                    |
|-------------|----------------------------------------------------------------------------------------------------|
| Details     | Wie das Plug-in diese Zeichenfolge verwen-<br>det, wird durch den Entwickler festgelegt.<br>Sie können zum Beispiel festlegen, dass eine<br>Zeichenfolge an Ihr Plug-in übergeben wird,<br>wenn es vom System geladen wird.              |
|             | Zum Beispiel verwendet der<br>ExecutableCampaignValidator (aus dem im<br>PDK enthaltenen Beispielexemplar eines aus-<br>führbaren Plug-in) diese Eigenschaft, um das<br>ausführbare Programm anzugeben, das auf-<br>gerufen werden soll. |
| Beispiel    | Um das Beispielexemplar einer Bourne-Shell<br>als Validierungsscript auszuführen, legen Sie                                                                                                    |
|             | <pre>validatorconfigstring auf /opt/unica/campaign/devkits/validation/ src/com/unica/campaign /core/validation/samples/validate.sh fest.</pre>                                                                                           |
| Standard    | Standardmäßig wird kein Pfad festgelegt:<br><property <br="" name="validatorConfigString">/&gt;</property>                                                                                                    |

# **Entwicklung eines Plug-ins**

# Übersicht

Ein Plug-in ist eine Java-Klasse, die beim Start geladen und bei jeder Validierung einer Kampagne oder eines Angebots aufgerufen wird. Diese Validierung erfolgt bei jedem Speichern einer Kampagne. Sie können Ihre eigenen Java-Plug-ins erstellen, indem Sie die Tools verwenden, die durch das Validierungs-PDK bereitgestellt werden. Es enthält Quellcode für Beispiel-Plug-ins und eine Ant-Datei (Apache Ant ist ein Erstellungstool auf Java-Basis) für das Kompilieren von Plug-ins. Die folgenden Abschnitte zeigen, wie Sie Ihre Umgebung für die Entwicklung eines Plug-ins konfigurieren können und anschließend werden Sie durch den Vorgang zur Erstellung Ihres eigenen Plug-ins geführt.

#### **Beispielvalidatoren**

Die Standardinstallation von Campaign enthält zwei Beispielvalidatoren.

• SimpleCampaignValidator ist ein eigenständiges Plug-in, mit dem Vorgehensweisen etwa für eine benutzerdefinierte Autorisierung oder für die Validierung zulässiger Kampagnennamen gezeigt werden. Es befindet sich im folgenden Pfad: devkits\validation\src\com\unica\campaign\core\validation\ samples\SimpleCampaignValidator.Java

Um mit ihm zu arbeiten, empfehlen wir das Anlegen einer Kopie der Klasse, anstatt es direkt zu bearbeiten.

• ExecutableCampaignValidator ist ein Java-Plug-in, das eine ausführbare Anwendung aufruft, um die Validierung auszuführen. Der Quellcode für den ExecutableCampaignValidator steht im selben Verzeichnis wie der SimpleCampaignValidator. Der eigentliche Zweck dieses Beispiels ist jedoch die Verwendung als in der Befehlszeile aufrufbare Validierungsfunktion. Diese Datei befindet sich in folgendem Verzeichnis:

devkits/validation/src/com/unica/campaign/
core/validation/samples/validate.sh

Bei dieser Datei handelt es sich um ein Beispiel für eine ausführbare Loopbackdatei, mit der häufige Validierungstätigkeiten demonstriert werden.

#### Testharness

Extreme Programming und andere agile Methodiken sind nützlich und beliebt. Ein wichtiger Aspekt dieser Methodiken ist, dass sie testorientiert sind. Kunden, die diese Methodiken einsetzen, führen in umfangreichem Maße Komponententests durch. Das Validierungs-PDK unterstützt diese Methodiken, indem es ein Testharness für die Ausführung eines Plug-ins außerhalb von Campaign bietet. Den Code testen zu können, ohne ihn in IBM Kampagne laden zu müssen, beschleunigt den Entwicklungsprozess für das Plug-in.

Vorgehensweise für die Anwendung des Testharness:

- 1. Ändern Sie den Komponententest so ab, dass die Validierungslogik im Plug-in berücksichtigt wird.
- 2. Führen Sie das Erstellungsscript aus:
  - Zur Erstellung des Plug-ins ohne Komponententests führen Sie die Erstellungsscripts mit dem Befehl "ant jar" aus.
  - Zur Erstellung des Plug-ins mit Komponententests führen Sie die Erstellungsscripts mit dem Befehl "ant run-test" aus.

#### Erstellungsscripts

Die Erstellungsscripts im PDK kompilieren alle Klassen in einem Verzeichnis und legen sie in einer JAR-Datei ab, die sich zur Verwendung in IBM Kampagne eignet. Das bereitgestellte Erstellungsscript verwendet das Verzeichnis:

devkits/validation/src/com/unica/campaign/core/validation/samples/

### Hauptschritte bei der Erstellung von Plug-ins

Folgendes sind die Hauptschritte bei der Erstellung von Plug-ins:

- "Einrichtung"
- "Erstellen der Validatoren" auf Seite 8
- "Konfigurieren von IBM Kampagne" auf Seite 8
- "Die Validatorkonfiguration testen" auf Seite 9
- "Erstellen eines Validators" auf Seite 9

In den folgenden Abschnitten erfahren Sie, wie Sie die Quelle für die Erzeugung der JAR-Datei erstellen.

### Einrichtung

Das Validierungs-PDK kann auf jeder beliebigen Maschine installiert werden, wobei aber die mit ihm erstellten Plug-ins auf der Maschine abgestellt werden müssen, auf der IBM Kampagne läuft. Wir empfehlen die Installation des PDK auf der Maschine, auf der Sie Ihre Plug-ins testen.

Damit Java Plug-ins erstellt werden können, setzt das PDK voraus, dass auf Ihrer Maschine Jakarta Ant und ein Sun Java Developer Kit installiert sind. Zur Sicherstellung der Kompatibilität empfehlen wir die Verwendung der JDK-Pakete, die mit Ihrem Anwendungsserver ausgeliefert wurden.

Vorgehensweise für die Konfiguration Ihrer Umgebung für das Validierungs-PDK:

- 1. Stellen Sie den Ordner mit der ausführbaren Ant-Datei in Ihren Pfad. Es werden zwei Beispiele gegeben.
  - Für WebLogic 10gR3 mit Installation im Standardverzeichnis unter Windows fügen Sie dem Pfad Folgendes hinzu: C:\Oracle\Middleware\wlserver\_10.3\ common\bin.
  - Für WebSphere 7.0 mit Installation im Standardverzeichnis unter Windows fügen Sie dem Pfad Folgendes hinzu: C:\IBM\WebSphere\AppServer1\bin.
- 2. Geben Sie für die Umgebungsvariable JAVA\_HOME das Verzeichnis mit den binund lib-Verzeichnissen Ihres JDK an. Es werden zwei Beispiele gegeben.
  - Für WebLogic 11gR1 unter Windows legen Sie JAVA\_HOME auf C:\Oracle\Middleware\jdk160\_18 fest.
  - Für WebSphere 7.0 unter Windows legen Sie JAVA\_HOME auf C:\IBM\WebSphere\AppServer1\java\jre fest.

#### Erstellen der Validatoren

Das PDK stellt ein Ant-Script bereit, mit dem sich der gesamte Code in den Beispieldateien erstellen lässt. Standardmäßig erstellt das Script eine JAR-Datei mit den Validierungsklassen. Optional kann es außerdem Javadocs erzeugen und Tests der Validatoren ausführen, um vor der Verwendung des Plug-ins im Produktivbetrieb sicherzustellen, dass die Validatoren in Campaign funktionsfähig sind.

Vorgehensweise für das Erstellen des Validators:

1. Wechseln Sie in das PDK-Verzeichnis

<IBM\_EMM\_Home\Campaign\_Home>\devkits\validation\build

In diesem Verzeichnis finden Sie das Ant-Script build.xml.

2. Führen Sie die Ant-JAR-Datei in der Befehlszeile aus.

Ant führt das Script aus und erstellt eine JAR-Datei mit dem Namen validator.jar im Verzeichnis:

<IBM\_EMM\_Home\Campaign\_Home>\devkits\validation\build\lib

Sie haben nun einen benutzerdefinierten Validator für die Verwendung in IBM Kampagne. Im nächsten Abschnitt wird erläutert, wie Sie Campaign für die Verwendung dieses Validators konfigurieren können.

#### Konfigurieren von IBM Kampagne

Nach dem Erstellen eines Validator-Plug-ins müssen Sie, um es nutzen zu können, IBM Kampagne mitteilen, wo es sich befindet.

Zur Verwendung des SimpleCampaignValidator legen Sie die in "Konfigurieren des Validierungs-PDK" auf Seite 4 beschriebenen Eigenschaften wie folgt fest:

- validationClasspath: Unica\campaign\devkits\validation\lib\validator.jar
- validationClass: com.unica.campaign.core.validation.samples.SimpleCampaignValidator
- Der validatorConfigString muss für die Verwendung des SimpleCampaignValidator nicht festgelegt werden, da dieser keine Konfigurationszeichenfolge verwendet.

## Die Validatorkonfiguration testen

Nach dem Erstellen der Datei validator.jar, welche die Klasse SimpleCampaignValidator enthält, und nach den erforderlichen Konfigurationsänderungen können Sie das Plug-in testen und einsetzen. Dieses Plug-in verhindert das Speichern einer Kampagne mit dem Namen "badCampaign".

Vorgehensweise für das Testen Ihrer Konfiguration:

- 1. Führen Sie die Bereitstellung Ihres Anwendungsservers erneut aus, damit die Änderungen wirksam werden. Details zur erneuten Bereitstellung Ihres Anwendungsservers finden Sie in der Dokumentation zu Ihrem Server.
- 2. Melden Sie sich bei IBM Kampagne an und navigieren Sie zur Seite für die Kampagnenerstellung.
- **3**. Erstellen Sie eine Kampagne mit dem Namen **badCampaign** und versuchen Sie, diese zu speichern.

Wenn alles richtig konfiguriert ist, lässt sich die neue Kampagne nicht speichern. Sie müssten stattdessen eine Fehlernachricht vom Validator erhalten.

#### **Erstellen eines Validators**

In diesem Abschnitt erstellen Sie ein Validierungs-Plug-in ganz ähnlich dem SimpleCampaignValidator, das aber die Erstellung von Kampagnen mit dem Namen "badCampaign2" verhindert

Um einen Validator zu erstellen, gehen Sie wie folgt vor:

 Erstellen Sie eine Kopie des Beispielvalidators SimpleCampaignValidator.java im Verzeichnis

```
<IBM_EMM_Home\Campaign_Home>\devkits\validation\src\com
\unica\campaign\core\validation\samples
```

- 2. Geben Sie der Kopie den Namen MyCampaignValidator.java und belassen Sie sie im selben Verzeichnis wie die Quelle.
- Öffnen Sie MyCampaignValidator.java in einem Editor. Suchen Sie das Wort "badCampaign" im Dokument und ersetzen Sie es durch das Wort "badCampaign2".
- 4. Speichern Sie die Datei und schließen Sie den Editor.
- 5. Erstellen Sie die Validatoren erneut. Weitere Informationen finden Sie im Abschnitt "Erstellen der Validatoren" auf Seite 8.

Anmerkung: Falls Ihr Anwendungsserver die Datei validate.jar sperrt, während sie in Verwendung ist, müssen Sie den Server vor der Erstellung der Validatoren stoppen.

6. Konfigurieren Sie campaign\_config.xml für die Verwendung Ihrer neuen Klasse neu:

```
<property name="validationClass"
value="com.unica.campaign.core.validation.samples.MyCampaignValidator">
```

7. Testen Sie den Validator. Weitere Informationen finden Sie im Abschnitt "Die Validatorkonfiguration testen".

Es darf nicht möglich sein, Kampagnen mit dem Namen "badCampaign2" zu speichern.

#### Ausführbare Beispielanwendung

Die Beispielvalidatoren enthalten auch einen ExecutableCampaignValidator, der eine ausführbare Anwendung von der Befehlszeile aus ausführen kann.

Dieser Abschnitt:

- zeigt wie IBM Kampagne für die Ausführung des Beispiel-Plug-ins für ausführbare Anwendungen zu definieren ist und
- beschreibt, wie Sie eigene Plug-ins für ausführbare Anwendungen erstellen können, die der Benutzeroberfläche für ausführbare Anwendungen entsprechen.

# Campaign für das Beispielexemplar des ausführbaren Plug-ins konfigurieren

Zur Verwendung des ExecutableCampaignValidator legen Sie die in "Konfigurieren des Validierungs-PDK" auf Seite 4 beschriebenen Eigenschaften wie folgt fest:

• validationClasspath:

<Kampagne\_home>\devkits\validation\lib\validator.jar

- validationClass:
- com.unica.campaign.core.validation.samples.ExecutableCampaignValidator
- validatorConfigString:

<Kampagne\_home>\pdk\bin\validate.sh

Das mit dem PDK ausgelieferte Beispielscript ist ein Bourne-Shell-Script für UNIX. Es verweigert allen Benutzern mit dem Benutzernamen "badUser" die Erstellung von Kampagnen. Der Code für diese ausführbare Anwendung steht im Verzeichnis:

```
devkits\validation\src\com\unica\campaign\core\
validation\samples\validate.sh
```

Sie müssen Ihr eigenes Script entwickeln, das die Ihrer Implementierung entsprechende relevante Validierung durchführt. Für Textverarbeitungsscripts wie dieses eignen sich scriptbasierte Sprachen wie PERL und Python gut, wobei aber alle Sprachen akzeptabel sind, die von der Befehlszeile aus ausgeführt werden können.

### Erwartete Benutzerschnittstelle für ausführbare Anwendungen

ExecutableCampaignValidator ruft eine Befehlszeile mit den folgenden Argumenten auf:

- executable\_name: Dies ist die Zeichenfolge, die im validatorConfigString in der Marketing-Plattform IBM festgelegt ist.
- data\_filename: Dies ist der Name der von der ausführbaren Anwendung eingelesenen Eingabedatei. Die Eingabedaten müssen in XML formatiert sein.
- expected\_result\_filename: Dies ist der Name der von der ausführbaren Anwendung zu sendenden Ausgabedatei. Die erwarteten Ergebnisse haben die Form Daten XXX.xml, wobei XXX eine Zahl ist.
  - Hier sehen Sie ein Beispiel für das Senden erfolgreicher Daten:

<ValidationResult result="0" generalFailureMessage="" />

- Hier sehen Sie ein Beispiel für das Senden nicht erfolgreicher Daten:

```
<ValidationResult result="1" generalFailureMessage="">
<AttributeError attributeName="someAttribute" errorMessage="something" />
<AttributeError attributeName="someAttribute2" errorMessage="something2" />
</ValidationResult>
```

 Text in der XML-Datei muss in normalen ASCII-Zeichen oder UTF-8 codiert sein.

**Anmerkung:** Es wird dringend empfohlen, gut verständliche Fehlernachrichten zu definieren, damit die Benutzer das Problem beheben können, bevor sie versuchen, eine weitere Sicherungsoperation durchzuführen.

### **Beispiel**

Dieser Abschnitt enthält ein Beispiel für ein Validierungsszenario.

#### Verhindern von Kampagnenbearbeitungen

Wenn Sie verhindern möchten, dass ein Bearbeiter einer Kampagne den Kampagnencode ändert, können Sie eine individuell definierte Kampagnenvalidierungsroutine verwenden. Die Routine sorgt dafür, dass beim Speichern der Kampagne die folgende Prüfung vorgenommen wird:

neuer\_Kampagnencode == alter\_Kampagnencode

Damit auch Neuerstellungen von Kampagnen berücksichtigt werden können, wird mit einem Flag angezeigt, ob die zu validierende Kampagne neu ist (creation) oder ob sie bereits existiert (edit). Zeigt dieses Flag den **edit**-Zustand an, führen Sie den Vergleich von Kampagnencodes durch.

Die Campaign-Anwendung setzt dieses Flag im Objekt InputValidationData, welches sie dann an das Plug-in übergibt. Das Plug-in liest das Flag bei der Bestimmung, ob die Validierung für eine neue oder eine geänderte Kampagne vorgenommen werden soll.

# Kontakt zum technischen Support von IBM

Sollte sich ein Problem nicht mithilfe der Dokumentation beheben lassen, können sich die für den Support zuständigen Kontaktpersonen Ihres Unternehmens telefonisch an den technischen Support von IBM wenden. Damit wir Ihnen möglichst schnell helfen können, beachten Sie dabei bitte die Informationen in diesem Abschnitt.

Wenn Sie wissen möchten, wer die für den Support zuständige Kontaktperson Ihres Unternehmens ist, wenden Sie sich an Ihren IBM -Administrator.

#### Zusammenzustellende Informationen

Halten Sie folgende Informationen bereit, wenn Sie sich an den technischen Support von IBM wenden:

- Kurze Beschreibung der Art Ihres Problems
- Detaillierte Fehlernachrichten, die beim Auftreten des Problems angezeigt werden
- Schritte zum Reproduzieren des Problems
- Entsprechende Protokolldateien, Sitzungsdateien, Konfigurationsdateien und Daten
- Informationen zu Ihrer Produkt- und Systemumgebung, die Sie entsprechend der Beschreibung unter "Systeminformationen" abrufen können.

#### Systeminformationen

Bei Ihrem Anruf beim technischen Support von IBM werden Sie um verschiedene Informationen gebeten.

Sofern das Problem Sie nicht an der Anmeldung hindert, finden Sie einen Großteil der benötigten Daten auf der Info-Seite. Dort erhalten Sie Informationen zu der installierten IBM -Anwendung.

Sie können über **Hilfe > Info** (Help > About) auf die Info-Seite zugreifen. Wenn Sie nicht auf die Info-Seite zugreifen können, finden Sie die Versionsnummer der IBM -Anwendung in der Datei version.txt im Installationsverzeichnis jeder Anwendung.

#### Kontaktinformationen für den technischen Support von IBM

Falls Sie sich an den technischen Support von IBM wenden möchten, finden Sie weitere Informationen auf der Website des technischen Supports für IBM : http://www-947.ibm.com/support/entry/portal/open\_service\_request.

# Bemerkungen

Die vorliegenden Informationen wurden für Produkte und Services entwickelt, die auf dem deutschen Markt angeboten werden.

Möglicherweise bietet IBM die in dieser Dokumentation beschriebenen Produkte, Services oder Funktionen in anderen Ländern nicht an. Informationen zu den gegenwärtig im jeweiligen Land verfügbaren Produkten und Services erhaltn Sie beim zuständigen IBM Ansprechpartner. Hinweise auf IBM Lizenzprogramme oder andere IBM Produkte bedeuten nicht, dass nur Programme, Produkte oder Services von IBM verwendet werden können. Anstelle der IBM Produkte, Programme oder Services können auch andere, ihnen äquivalente Produkte, Programme oder Services verwendet werden, solange diese keine gewerblichen oder anderen Schutzrechte von IBM verletzen. Die Verantwortung für den Betrieb von Produkten, Programmen und Services anderer Anbieter liegt beim Kunden.

Für in diesem Handbuch beschriebene Erzeugnisse und Verfahren kann es IBM Patente oder Patentanmeldungen geben. Mit der Auslieferung dieses Handbuchs ist keine Lizenzierung dieser Patente verbunden. Lizenzanforderungen sind schriftlich an folgende Adresse zu richten (Anfragen an diese Adresse müssen auf Englisch formuliert werden):

IBM Director of Licensing IBM Europe, Middle East & Africa Tour Descartes 2, avenue Gambetta 92066 Paris La Defense France

Trotz sorgfältiger Bearbeitung können technische Ungenauigkeiten oder Druckfehler in dieser Veröffentlichung nicht ausgeschlossen werden. Die hier enthaltenen Informationen werden in regelmäßigen Zeitabständen aktualisiert und als Neuausgabe veröffentlicht. IBM kann ohne weitere Mitteilung jederzeit Verbesserungen und/ oder Änderungen an den in dieser Veröffentlichung beschriebenen Produkten und/ oder Programmen vornehmen.

Verweise in diesen Informationen auf Websites anderer Anbieter werden lediglich als Service für den Kunden bereitgestellt und stellen keinerlei Billigung des Inhalts dieser Websites dar. Das über diese Websites verfügbare Material ist nicht Bestandteil des Materials für dieses IBM Produkt. Die Verwendung dieser Websites geschieht auf eigene Verantwortung.

Werden an IBM Informationen eingesandt, können diese beliebig verwendet werden, ohne dass eine Verpflichtung gegenüber dem Einsender entsteht.

Lizenznehmer des Programms, die Informationen zu diesem Produkt wünschen mit der Zielsetzung: (i) den Austausch von Informationen zwischen unabhängig voneinander erstellten Programmen und anderen Programmen (einschließlich des vorliegenden Programms) sowie (ii) die gemeinsame Nutzung der ausgetauschten Informationen zu ermöglichen, wenden sich an folgende Adresse: IBM Corporation 170 Tracer Lane Waltham, MA 02451 USA

Die Bereitstellung dieser Informationen kann unter Umständen von bestimmten Bedingungen - in einigen Fällen auch von der Zahlung einer Gebühr - abhängig sein.

Die Lieferung des in diesem Dokument beschriebenen Lizenzprogramms sowie des zugehörigen Lizenzmaterials erfolgt auf der Basis der IBM Rahmenvereinbarung bzw. der Allgemeinen Geschäftsbedingungen von IBM, der IBM Internationalen Nutzungsbedingungen für Programmpakete oder einer äquivalenten Vereinbarung.

Alle in diesem Dokument enthaltenen Leistungsdaten stammen aus einer kontrollierten Umgebung. Die Ergebnisse, die in anderen Betriebsumgebungen erzielt werden, können daher erheblich von den hier erzielten Ergebnissen abweichen. Einige Daten stammen möglicherweise von Systemen, deren Entwicklung noch nicht abgeschlossen ist. Eine Gewährleistung, dass diese Daten auch in allgemein verfügbaren Systemen erzielt werden, kann nicht gegeben werden. Darüber hinaus wurden einige Daten unter Umständen durch Extrapolation berechnet. Die tatsächlichen Ergebnisse können davon abweichen. Benutzer dieses Dokuments sollten die entsprechenden Daten in ihrer spezifischen Umgebung prüfen.

Alle Informationen zu Produkten anderer Anbieter stammen von den Anbietern der aufgeführten Produkte, deren veröffentlichten Ankündigungen oder anderen allgemein verfügbaren Quellen. IBM hat diese Produkte nicht getestet und kann daher keine Aussagen zu Leistung, Kompatibilität oder anderen Merkmalen machen. Fragen zu den Leistungsmerkmalen von Produkten anderer Anbieter sind an den jeweiligen Anbieter zu richten.

Aussagen über Pläne und Absichten von IBM unterliegen Änderungen oder können zurückgenommen werden und repräsentieren nur die Ziele von IBM.

Alle von IBM angegebenen Preise sind empfohlene Richtpreise und können jederzeit ohne weitere Mitteilung geändert werden. Händlerpreise können unter Umständen von den hier genannten Preisen abweichen.

Diese Veröffentlichung enthält Beispiele für Daten und Berichte des alltäglichen Geschäftsablaufs. Sie sollen nur die Funktionen des Lizenzprogramms illustrieren und können Namen von Personen, Firmen, Marken oder Produkten enthalten. Alle diese Namen sind frei erfunden; Ähnlichkeiten mit tatsächlichen Namen und Adressen sind rein zufällig.

#### COPYRIGHTLIZENZ:

Diese Veröffentlichung enthält Beispielanwendungsprogramme, die in Quellensprache geschrieben sind und Programmiertechniken in verschiedenen Betriebsumgebungen veranschaulichen. Sie dürfen diese Musterprogramme kostenlos kopieren, ändern und verteilen, wenn dies zu dem Zweck geschieht, Anwendungsprogramme zu entwickeln, zu verwenden, zu vermarkten oder zu verteilen, die mit der Anwendungsprogrammierschnittstelle für die Betriebsumgebung konform sind, für die diese Musterprogramme geschrieben werden. Diese Beispiele wurden nicht unter allen denkbaren Bedingungen getestet. Daher kann IBM die Zuverlässigkeit, Wartungsfreundlichkeit oder Funktion dieser Programme weder zusagen noch gewährleisten. Die Beispielprogramme werden ohne Wartung (auf "as-is"-Basis) und ohne jegliche Gewährleistung zur Verfügung gestellt. IBM übernimmt keine Haftung für Schäden, die durch die Verwendung der Beispielprogramme entstehen.

#### Marken

IBM, das IBM Logo und ibm.com sind Marken oder eingetragene Marken der IBM Corporation. Weitere Produkt- und Servicenamen können Marken von IBM oder anderen Unternehmen sein. Eine aktuelle Liste der IBM Marken finden Sie auf der Webseite "Copyright and trademark information" unter www.ibm.com/legal/ copytrade.shtml.

#### Hinweise zu Datenschutzrichtlinien und Nutzungsbedingungen

IBM Software-Produkte, einschließlich Software as a Service-Lösungen, ("Softwareangebote") verwenden möglicherweise Cookies oder andere Technologien, um Informationen zur Produktverwendung zu erfassen, mit deren Hilfe die Benutzerfreundlichkeit verbessert werden kann, die Möglichkeiten der Interaktion mit dem Benutzer angepasst oder andere Zwecke verfolgt werden können. Ein Cookie ist ein Datenelement, das von einer Website an Ihren Browser gesendet wird und dann als Tag auf Ihrem Computer gespeichert werden kann, mit dem Ihr Computer identifiziert wird. In vielen Fällen werden von diesen Cookies keine personenbezogenen Daten erfasst. Wenn ein Softwareangebot, das von Ihnen verwendet wird, die Erfassung personenbezogener Daten anhand von Cookies und ähnlichen Technologien ermöglicht, werden Sie im Folgenden über die hierbei geltenden Besonderheiten informiert.

Abhängig von den implementierten Konfigurationen kann dieses Softwareangebot Sitzungscookies und permanente Cookies verwenden, mit denen der Benutzername des Benutzers und andere personenbezogene Daten zum Zwecke des Sitzungsmanagements, zur Verbesserung der Benutzerfreundlichkeit und zu anderen funktionsbezogenen Zwecken sowie zur Nutzungsüberwachung erfasst werden. Diese Cookies können deaktiviert werden. Durch die Deaktivierung kann jedoch auch die von ihnen bereitgestellte Funktionalität nicht mehr genutzt werden.

Die Erfassung personenbezogener Daten mithilfe von Cookies und ähnlichen Technologien wird durch verschiedene rechtliche Bestimmungen geregelt. Wenn die für dieses Softwareangebot implementierten Konfigurationen Ihnen als Kunde die Möglichkeit bieten, personenbezogene Daten von Endbenutzern über Cookies und andere Technologien zu erfassen, dann sollten Sie ggf. juristische Beratung zu den geltenden Gesetzen für eine solche Datenerfassung in Anspruch nehmen. Dies gilt auch in Bezug auf die Anforderungen, die vom Gesetzgeber in Bezug auf Hinweise und die Einholung von Einwilligungen vorgeschrieben werden. IBM setzt voraus, dass Kunden folgende Bedingungen erfüllen: (1) Sie stellen einen klar erkennbaren und auffälligen Link zu den Nutzungsbedingungen der Kundenwebsite (z. B. Datenschutzerklärung) bereit. Dieser Link muss wiederum einen Link zu der Vorgehensweise von IBM und des Kunden bei der Datenerhebung und Datennutzung umfassen. (2) Sie weisen darauf hin, dass Cookies und Clear GIFs/ Web-Beacons von IBM im Auftrag des Kunden auf dem Computer des Besuchers platziert werden. Dieser Hinweis muss eine Erläuterung hinsichtlich des Zwecks dieser Technologie umfassen. (3) Sie müssen in dem gesetzlich vorgeschriebenen Umfang die Einwilligung von Websitebesuchern einholen, bevor Cookies und Clear GIFs/Web-Beacons vom Kunden oder von IBM im Auftrag des Kunden auf den Geräten der Websitebesucher platziert werden. .

Weitere Informationen zur Verwendung verschiedener Technologien einschließlich der Verwendung von Cookies zu diesen Zwecken finden Sie im IBM Online Privacy Statement unter der Webadresse http://www.ibm.com/privacy/details/us/en im Abschnitt mit dem Titel "Cookies, Web Beacons and Other Technologies".

#